## **User Manual for Verification of Examination Forms**

| Introduction   | 2   |
|----------------|-----|
| Steps Involved | 2-5 |

## Introduction

This document is the reference for the admin, to verify the courses of the particular Student for the Examination Forms by administrative account.

## Steps Involved

## Login

**Step 1**: Open the universities production portal link, the homepage will appear as below:

| Samarth eGov                                                                                                    | About Samarth eGov Suite                                                                                                    |
|----------------------------------------------------------------------------------------------------|----------------------------------------------------------------------------------------------------|
| O Top ICT Initiatives of 🖀 MoE                                                                                                    | <ul> <li>Samarth is an Open Source, Open Standard enabled Robust, Secure, Scalable and<br/>Evolutionary Process Automation Engine for Universities and Higher Education<br/>Institutions.</li> <li>Samarth eGov Suite is operating systems agnostic. All you need is a browser to<br/>access and operate the application modules. Quick deployment and easy data<br/>migration make for fast adoption.</li> </ul> |
| Request verification code to Sign In         Please enter your username, password and then click on request verification code button .         Username •         Username         Password • | Get Started - Video Guide                                                                                                    |
| Password                                                                                                    |                                                                                                    |
| Captcha Verification                                                                                                    | Useful Links                                                                                                    |
| Type the text                                                                                                    | Reference Material Samarth eGov IIC, UDSC                                                                                                    |
| Click on the text to change                                                                                                    | © Designed and Developed by Institute of Informatics and Communication, UDSC                                                                                                    |
| Proceed                                                                                                    |                                                                                                    |
| Forgot Password ? First Time Login ?                                                                                                    |                                                                                                    |

**Step 2:** Admin (Administrative Account)needs to log in with their valid login credentials by user name, password, and captcha verification.

**Step 3:** After that, the admin needs to launch the Academic section and then launch the Examination section by clicking on the "LAUNCH" button.

| <ul> <li>Programme Managem</li> </ul> | Home / Dashboard             |        |
|---------------------------------------|------------------------------|--------|
|                                       | Academic<br>Academic         |        |
|                                       | LAUNCH                       |        |
|                                       |                              |        |
|                                       |                              |        |
| 🐣 Academics 🚽                         | Home / Dashboard / Academics |        |
|                                       | PROGRAMME                    |        |
|                                       | LAUNCH                       | LAUNCH |

**Step 4:** Now, Admin needs to select the active Examination Session by clicking on the particular examination session.

| me / Examination |                           |                  |               |        |  |  |  |
|------------------|---------------------------|------------------|---------------|--------|--|--|--|
| Exa              | amination                 |                  |               |        |  |  |  |
| Showi            | ing 1-3 of 3 items.       |                  |               |        |  |  |  |
| #                | Code                      | Session Name     | Academic Year | Status |  |  |  |
|                  |                           |                  |               | All 🗸  |  |  |  |
| 1                | 2022-2023-JUly:REGULAR    | 2020-21 DECEMBER | 2022-2023     | Active |  |  |  |
| 2                | 2022-2023-July 22:REGULAR | july2022         | 2022-2023     | Active |  |  |  |
| 3                | 2021-2022-JUly:REGULAR    | Nov./Dec.2021    | 2021-2022     | Active |  |  |  |

**Step 5:** Then, Admin needs to launch the "Students" section by clicking on the "Launch" button.

| Home / Examination / 2021-2022-JUIy:REGU | JLAR     |
|------------------------------------------|----------|
| QUESTION PAPER<br>MANAGEMENT             | STUDENTS |
| MANAGE QUESTION PAPER                    | LAUNCH   |

**Step 6:** After that, Admin needs to launch the "ADD PROGRAMME EVALUATORS" by clicking on the "Launch" button.

| Home / Examination / 2022-2023-2022-23 July:REGULAR / Students |                |             |                  |  |  |  |
|----------------------------------------------------------------|----------------|-------------|------------------|--|--|--|
| ALL STUDENTS                                                   | PROGRAMME WISE | COURSE WISE | ALL APPLICATIONS |  |  |  |
| ALL STUDENTS                                                   | PROGRAMME WISE | COURSE WISE | APPLICATIONS     |  |  |  |
| LAUNCH                                                         | LAUNCH         | LAUNCH      | LAUNCH           |  |  |  |

**Step 7:** Now, Admin needs to click on the Course verification button present on the right side of the particular programme and then update the Status of the courses in the Examination form of the students as HOLD/DEBARRED/VERIFIED. After that "Submit" the responses.

Also, the admin can verify the courses in the Examination in a bulk manner by clicking on the check box against "Verify All".

| Home | Home / Examination / 2022-2023-2022-23 July-REOULAR / Students / All Programmes in Session |            |                                      |         |  |  |  |  |  |
|------|--------------------------------------------------------------------------------------------|------------|--------------------------------------|---------|--|--|--|--|--|
| AI   | All Programmes in Session                                                                  |            |                                      |         |  |  |  |  |  |
| Sho  | Showing 1-4 of 4 items.                                                                    |            |                                      |         |  |  |  |  |  |
| #    | Programme                                                                                  | Term       | Bulk Operations                      | Actions |  |  |  |  |  |
|      | Select Programme +                                                                         |            |                                      |         |  |  |  |  |  |
| 1    | B.Tech Elect : Bachelor of Technology(Electrical Engineering)                              | 1 SEMESTER | Course Selection Course Verification |         |  |  |  |  |  |
| 2    | PHIN : Ph.D in Informatics                                                                 | 1 SEMESTER | Course Selection Course Verification |         |  |  |  |  |  |
| 3    | BLAWDEMO : Bachelor of Law(DEMO)                                                           | 1 SEMESTER | Course Selection Course Verification |         |  |  |  |  |  |
| 4    | BPAT : Bachelor of Performing Arts(TABLA)                                                  | 1 SEMESTER | Course Selection Course Verification |         |  |  |  |  |  |

| Bulk Course VerificationB.Tech Elect : Bachelor of Technology(Electrical Engineering) |                                                                  |                                           |                                                     |                                                                         |                                                                                                    |                |                         |                  |                  |   |
|---------------------------------------------------------------------------------------|------------------------------------------------------------------|-------------------------------------------|-----------------------------------------------------|-------------------------------------------------------------------------|----------------------------------------------------------------------------------------------------|----------------|-------------------------|------------------|------------------|---|
|                                                                                       | surse verification for Applications in submitted state           |                                           |                                                     |                                                                         |                                                                                                    |                |                         |                  | mit              |   |
| S.No                                                                                  | Course Se                                                        | election                                  |                                                     |                                                                         |                                                                                                    |                |                         |                  | Verify All       | 1 |
|                                                                                       | Name                                                             |                                           | Student Name7                                       | Enrolment Number                                                        | 1100721                                                                                                    |                | Organizational unit (Ca | mpus)            | : SPCE           |   |
|                                                                                       | Level                                                            |                                           | BACHELOR                                            | Program Type                                                            | DEGREE                                                                                                    |                | Delivery Mode           |                  | Face to face     |   |
|                                                                                       | Admissi                                                          | ion (Year-Cycle)                          | 2022-JULY                                           | Roll Number                                                             | 1100721                                                                                                    |                |                         |                  |                  |   |
|                                                                                       | Email                                                            |                                           | amit.bimal@samarth.ac.in                            | Student Ph. No.<br>Mother Ph. No.<br>Father Ph. No.<br>Guardian Ph. No. | 9873117725<br>999999999<br>9000000001<br>9999999999                                                               |                |                         |                  |                  |   |
|                                                                                       | Mother  <br>Father  <br>Guardia                                  | Name<br>Name<br>n Name                    | Mother Name<br>Father Name<br>student1 gurdian name | Correspondence Address                                                  | correspondance address line 1<br>correspondance address line 2<br>Correspondance District<br>Correspondance State |                | ABC ID                  |                  |                  |   |
| 1                                                                                     | Submis                                                           | Submission Date : Jun 7, 2023, 1:03:41 PM |                                                     |                                                                         | Current Status : VERIFIED Z                                                                                       |                |                         | HOLD DEBARI      | RED 🗆 VERIFIED 🗹 |   |
|                                                                                       | Examina                                                          | ation Session : 2022TESTINGSES            | SSION                                               | Examination Type : REGULAR                                              | Reference Number : 18                                                                                             |                |                         |                  |                  |   |
|                                                                                       | Examina                                                          | ation Model : EXAMINATION                 |                                                     | PWD Applicable : NO                                                     | Scribe Required : NO                                                                                              |                |                         |                  |                  |   |
|                                                                                       | Course(s) Selected                                               |                                           |                                                     |                                                                         |                                                                                                    |                |                         |                  |                  |   |
|                                                                                       | S.No                                                             | S.No Course Code : Name (Maximum Credit)  |                                                     | Term                                                                    | Туре                                                                                                    | Attendance     | Status                  |                  |                  |   |
|                                                                                       | 1 BS-BT101 : Differential Calculus & Complex Numbers (SP) (4.00) |                                           | 1 SEMESTER                                          | REGULAR                                                                 | Not Configured                                                                                                    | VERIFIED 🗸     | HOLD DEBAR              | RED 🗆 VERIFIED 🗹 |                  |   |
|                                                                                       | 2                                                                | 2520 : Cost accounting (4.00)             |                                                     | 1 SEMESTER                                                              | REGULAR                                                                                                    | Not Configured | VERIFIED 🗸              | HOLD DEBAR       | RED 🗌 VERIFIED 🗹 | - |